## HCFA 1500 Box 11 - How to enter 'NONE' to be displayed

07/24/2024 3:05 pm EDT

Most insurances do not require box #11 (Insured's policy group or FECA number) to display the word "NONE". However, you may come across this scenario specifically with Medicare. To update this information, please follow the steps outlined below:

## 1. Hover over Billing and select Live Claims Feed:

| Billing                        |
|--------------------------------|
| BILLING                        |
| Billing Summary                |
| Live Claims Feed               |
| Patient Payments               |
| Day Sheet                      |
| Transactions                   |
| Remittance Reports             |
| Unmatched ERAs                 |
| Insurance Credit Card Payments |
| Accounts Receivable            |
| Patient Statements             |
| Product/Procedure              |
| Patient Balance Ledger         |
| Fee Schedule                   |
| Underpaid Items                |
| Adjustment Master              |
| Sales Tax                      |
| Billing Log                    |

2. Search for the patient in the **Patient** field and click on the patient name which will access the demographics screen:

| dr chrono                                                                                                    | 🛔 Sophia Samuel 👻        | Sophia Samuel (sophias)                                 |  |  |  |  |  |  |  |  |
|----------------------------------------------------------------------------------------------------|--------------------------|---------------------------------------------------------|--|--|--|--|--|--|--|--|
| Schedule Clinical Patients Reports Billing Account Help $\$ X                                                                                                    | Search                   | ■                                                       |  |  |  |  |  |  |  |  |
| Live Claims Feed                                                                                                    |                          |                                                         |  |  |  |  |  |  |  |  |
| Select All Offices Select None Gendox All  Orthohealing All  Primary Office All  Secondary All  Westeros All                                                                                                    | Winterfell All -         |                                                         |  |  |  |  |  |  |  |  |
| Claim St 0 2 1 All  Bijjing St: All  Appt Profiles: All  TFL Warning                                                                                                    |                          |                                                         |  |  |  |  |  |  |  |  |
| Reminders Bor# Scan                                                                                                    |                          |                                                         |  |  |  |  |  |  |  |  |
| Payer Name  Payer ID drc claim # 10/07/2015 - 10/07/2016 Clinical Note                                                                                                    |                          |                                                         |  |  |  |  |  |  |  |  |
| Open window in new tab Check All Clear Update Filter                                                                                                    |                          |                                                         |  |  |  |  |  |  |  |  |
| Batch Status Change • 🕒 Export to File 🔹 🖻 Custom Export Display • 🕇 Schedule 🗘 Internal •                                                                                                    |                          | 1 - 19 OF 19                                            |  |  |  |  |  |  |  |  |
| Info Claim ID Patient Service Office Provider Billing Provider Billing Allowed Adjmt Paid Paid Ins Bal Bal Bal Reimbr Ins 1                                                                                                    | Ins 1 Ins<br>1 Status 2  | Ins 2 First Last Service Bil<br>Status EDI EDI Notes No |  |  |  |  |  |  |  |  |
| Totals: \$195.00 \$190.00 \$5.00 \$45.00 \$0.00 \$0.00 \$145.00 \$0.00 \$145.00 \$45.00                                                                                                    |                          |                                                         |  |  |  |  |  |  |  |  |
| 38362064         Primary Sophia         Sophia         \$0.00         \$0.00         \$0.00         \$0.00         \$0.00         \$0.00         \$0.00         \$0.00         \$0.00         \$0.00         \$0.00         \$0.00         \$0.00         \$0.00         \$0.00         \$0.00         \$0.00         \$0.00         \$0.00         \$0.00         \$0.00         \$0.00         \$0.00         \$0.00         \$0.00         \$0.00         \$0.00         \$0.00         \$0.00         \$0.00         \$0.00         \$0.00         \$0.00         \$0.00         \$0.00         \$0.00         \$0.00         \$0.00         \$0.00         \$0.00         \$0.00         \$0.00         \$0.00         \$0.00         \$0.00         \$0.00         \$0.00         \$0.00         \$0.00         \$0.00         \$0.00         \$0.00         \$0.00         \$0.00         \$0.00         \$0.00         \$0.00         \$0.00         \$0.00         \$0.00         \$0.00         \$0.00         \$0.00         \$0.00         \$0.00         \$0.00         \$0.00         \$0.00         \$0.00         \$0.00         \$0.00         \$0.00         \$0.00         \$0.00         \$0.00         \$0.00         \$0.00         \$0.00         \$0.00         \$0.00         \$0.00         \$0.00         \$0.00         \$0.00         \$0.00 <td>elers A Not<br/>Submitted</td> <td></td> | elers A Not<br>Submitted |                                                         |  |  |  |  |  |  |  |  |
| 38285414         10/06/2016         Primary         Sophia         Sophia         Solo         \$0.00         \$0.00         \$0.00         \$0.00         \$0.00         \$0.00         \$0.00         \$0.00         \$0.00         \$0.00         \$0.00         \$0.00         \$0.00         \$0.00         \$0.00         \$0.00         \$0.00         \$0.00         \$0.00         \$0.00         \$0.00         \$0.00         \$0.00         \$0.00         \$0.00         \$0.00         \$0.00         \$0.00         \$0.00         \$0.00         \$0.00         \$0.00         \$0.00         \$0.00         \$0.00         \$0.00         \$0.00         \$0.00         \$0.00         \$0.00         \$0.00         \$0.00         \$0.00         \$0.00         \$0.00         \$0.00         \$0.00         \$0.00         \$0.00         \$0.00         \$0.00         \$0.00         \$0.00         \$0.00         \$0.00         \$0.00         \$0.00         \$0.00         \$0.00         \$0.00         \$0.00         \$0.00         \$0.00         \$0.00         \$0.00         \$0.00         \$0.00         \$0.00         \$0.00         \$0.00         \$0.00         \$0.00         \$0.00         \$0.00         \$0.00         \$0.00         \$0.00         \$0.00         \$0.00         \$0.00         \$0.00         \$0.00                                                   | elers A Not<br>Submitted |                                                         |  |  |  |  |  |  |  |  |

3. In the demographics screen, click on the **Insurances** tab > select **Primary Insurance** or **Secondary Insurance** depending on the insurance that you want to update.

Enter **NONE** in the **Insurance group number** field and click **Save Demographics**. This will allow the word NONE to appear in box #11 on the HCFA 1500 form.

| Schedule Clinical   | Patients | Reports    | Billing       | Account         | Help         | \$ X              |              |             |           |                       |                 |            | Search          |
|---------------------|----------|------------|---------------|-----------------|--------------|-------------------|--------------|-------------|-----------|-----------------------|-----------------|------------|-----------------|
| + Add new patient   | Im       | nportant   | Demogra       | aphics          | nsurances    | Eligibili         | ty Aut       | horizatior  | ns s      | Smoking Status        | Flags           | Balance    | e onpatient l   |
|                     | BIL      | LLING WAI  | RNING: AI     | uthorization    | #AUTH00      | 028 has 2.0       | ) visits rei | maining.    | BILL      | ING WARNING:          | Authorizat      | tion #AUTH | 10001 has 4.0 v |
| Demographics        | ~        | Sufficient | patient d     | emographi       | cs to bill i | insurance.        | FYI          | : \$50 bala | ance      | 🛤 Right Knee          | - Auto Ac       | cident 🕴   | Allergic to n   |
| Appointments        | Pr       | rimary Ins | Second        | lary Ins        | Tertiary Ins | a Auto A          | ceident      | Worker      | 's Com    | p Durable M           | ed Eqpt         |            |                 |
| Clinical Dashboard  | 7        |            |               |                 |              |                   |              |             |           |                       |                 |            |                 |
| Documents           | Pri      | mary In    | surance       | e Patient       | Insurance    | History           |              |             |           |                       |                 |            |                 |
| Tasks               | 2        |            | Subscribe     | r is the Patie  | nt 🕑 In:     | sured person      | is the sam   | e person as | s the Pa  | tient                 |                 |            |                 |
| Problem List        | 5        |            | Insura        | ance Compar     | יא Unite     | dHealthcare       | •            | +           | *contac   | et support if you can | I't find an ins | urance com | pany.           |
| Medication List     | 0        |            |               |                 | PO E<br>8413 | 30x 30757, 8<br>0 | Salt Lake C  | City, UT    |           |                       |                 |            |                 |
| Send eRx            |          |            | С             | arrier Payer I  | D 8772       | 6                 |              |             |           |                       |                 |            |                 |
| Allergy List        | 0        |            |               | TPL Coo         | de           |                   |              |             | *If the N | Vedicaid is Second    | ary             |            |                 |
| Drug Interactions   | 0        |            | Insurar       | nce ID Numb     | er 1504      | 642121            |              |             |           |                       |                 |            |                 |
| COMp                | -        |            | Insuran       | ce group nam    | 1e           |                   |              |             | *if avai  | able                  |                 |            |                 |
| CQMS                |          |            | Insurance     | group numb      | er NON       | IE                |              |             | tif avail | lable                 |                 |            |                 |
| Intake Data         |          |            | Insura        | nce plan han    |              |                   |              |             | *if avai  | ilable                |                 |            |                 |
| Lab Orders          |          | Insu       | rance claim   | office numb     | er           |                   |              |             | *if avai  | lable                 |                 |            |                 |
| Immunizations       |          | Numb       | ber visits al | lowed per ye    | ar           |                   |              |             |           |                       |                 |            |                 |
| Growth Charts       |          |            | Ca            | ard issued da   | te           |                   | *Requir      | ed for chec | king elig | gibility of CA Medica | aid             |            |                 |
| onpatient Access    |          |            | Primary In    | surance Note    | es           |                   |              |             |           |                       |                 |            |                 |
| Education Resources |          |            |               |                 |              |                   |              | 1.          |           |                       |                 |            |                 |
| Communication       |          |            | Insuran       | ce Photo Fro    | nt Choo      | ose File No       | file chose   | en          |           |                       |                 |            |                 |
| Family History      |          |            | Insuran       | ce Photo Bao    | ck Choo      | ose File No       | file chose   | en          |           |                       |                 |            |                 |
|                     | HC       | FA Opti    | ions          |                 |              |                   |              |             |           |                       |                 |            |                 |
|                     |          |            | Defa          | ult Onset Da    | te           |                   | HCFA B       | ox #14      |           |                       |                 |            |                 |
|                     |          |            | Default Ir    | nitial Visit Da | te           |                   | HCFA B       | ox #15      |           |                       |                 |            |                 |
|                     |          | Prep       | opulate Las   | at Related Vis  | sit 🗹 Ho     | CFA Box #19       |              |             |           |                       |                 |            |                 |
|                     |          |            |               | Save            | Demograp     | hics 🖌            |              |             |           |                       |                 |            |                 |